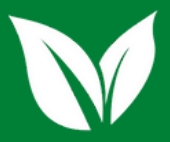

### INSTRUÇÕES PARA EMISSÃO DE NOTA FISCAL DE REMESSA

### EMISSÃO DE NF DE REMESSA

- Acesse o site da Secretaria de Fazende de MG, clicando no link: <u>https://www2.fazenda.mg.gov.br/sol/</u>
- Clique no campo Requerer Nota Fiscal Avulsa e na
  Natureza da Operação, selecione Remessa e depois em
  Confirmar

#### Requerimento de NFA - Informações Básicas

| Tino de Requerente                                      |                            |         |                  |
|---------------------------------------------------------|----------------------------|---------|------------------|
| Produtor Rural Pessoa Física                            |                            |         |                  |
| Recuperar Dados de um Requerimento o                    | u NFA                      |         |                  |
| Recuperar ?1                                            | O Sim                      | Não     |                  |
| Número da NFA ou Protocolo:                             |                            |         |                  |
| Fipo Nota Fiscal Avulsa                                 |                            |         |                  |
| Tipo de NFA:                                            | O Entrada                  | 💿 Saída |                  |
| Tipo de Circulação:                                     | Interna 🔤                  |         |                  |
| Natureza da Operação:                                   | REMESSA                    |         |                  |
| Finalidade da Emissão:                                  | NF-e normal                |         |                  |
| Suframa?                                                | O Sim                      | Não     |                  |
| Produtor Rural Pessoa Física possui<br>Regime Especial? | O Sim                      | Não     |                  |
| 1 - Selecione esta opção se desejar recuperar os da     | ados de um Requerimento ou |         | CONFLIBMAR DESIS |
| de uma Nota Fiscal ja emitida.                          |                            |         |                  |
|                                                         |                            |         | 6"'D             |
|                                                         |                            |         | $\setminus$ /    |
|                                                         |                            |         |                  |

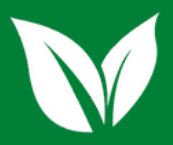

# INSTRUÇÕES PARA EMISSÃO DE NOTA FISCAL DE REMESSA

- Na aba Dados Iniciais, coloque CFOP 5905 Remessa para depósito fechado ou armazém geral.
- Após o preenchimento do restante dos dados, clique na aba Remetente/Destinatário.

| Dedee Velabela             |                      | Dados                      |                 | Participation of |
|----------------------------|----------------------|----------------------------|-----------------|------------------|
| Dados Iniciais Re          | netente/Destinatario | Produtos/Serviços          | Transporte      | Dados Adicionais |
| Dados Iniciais de Preenchi | to da NFA            |                            |                 |                  |
| Tipo de Requerente:        | Produtor Rural       | Pessoa Física              |                 |                  |
| Tipo Nota Fiscal:          | Saída                |                            |                 |                  |
| Tipo Circulação:           | Interna              |                            |                 |                  |
| Natureza da Operação:      | REMESSA              |                            |                 |                  |
| Finalidade da Operação:    | NF-e normal          |                            |                 |                  |
| Regime Tributário:         | Regime Normal        |                            |                 |                  |
| CFOP:                      | 5905 - Remess        | a para depósito fechado ou | ı armazém geral |                  |
| Data Saída/Entrada:        |                      | ]                          | Hora Saida:     | :                |
| Venda para órgão Público:  | 💿 Não 🔿              | Sim                        |                 |                  |
|                            |                      |                            |                 |                  |
|                            |                      |                            |                 |                  |

 No campo Dados do Destinatário, digite o seguinte CNPJ: 31.689.410/0001-15 e clique em pesquisar.

| Dados do Destinatário    |                    |                     |           |
|--------------------------|--------------------|---------------------|-----------|
| CNPJ / CPF:              | 31.689.410/0001-15 | Inscrição Estadual: | PESQUISAR |
| Nome / Nome Empresarial: |                    |                     |           |
| Fone / Fax:              |                    |                     |           |

Visite nosso site: www.meloagronegocios.com.br E-mail: contato@meloagronegocios.com.br

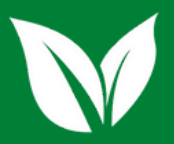

# INSTRUÇÕES PARA EMISSÃO DE NOTA FISCAL DE REMESSA

 Os dados completos da Melo Agronegócios aparecerão na tela, conforme imagem a seguir:

| Dados do Destinatário    |            |                  |                     |                          |              |
|--------------------------|------------|------------------|---------------------|--------------------------|--------------|
| CNPJ / CPF:              | 31.689.4   | 10/0001-15       | Inscrição Estadual: | 003290603.00-74          | PESQUISAR    |
| Nome / Nome Empresarial: | RESENDE    | E MELO AGRONEGOO | TIOS LTDA           |                          |              |
| Fone / Fax:              |            |                  |                     |                          |              |
| Endereço                 |            |                  |                     | (Clique aqui para inform | ar endereço) |
| CEP:                     | 36345000   | País:            | BRASIL              |                          |              |
| UF:                      | MG         | Município:       | LAGOA DOURADA       |                          |              |
| Distrito/Povoado:        |            |                  |                     |                          |              |
| Bairro:                  | ZONA RURAL |                  |                     |                          |              |
| Tipo Logradouro:         | EST        | Logradouro:      | LAGOA DOURADA A     | MUTUCA KM 4              | Nº:S/N       |
| Complemento:             |            |                  |                     |                          |              |
| Dados Complementares     |            |                  |                     |                          |              |

No campo Dados Complementares, selecione a opção
 Consumidor Final: Não e Destinatário: 1- Contribuinte ICMS

| Dados Complementares |                       |     |  |
|----------------------|-----------------------|-----|--|
| Consumidor Final:    | O Sim                 | Não |  |
| Destinatário:        | 1 - Contribuinte ICMS |     |  |

 Conclua o preenchimento das informações do produto normalmente e sua NF poderá ser emitida. Qualquer dúvida, entre em contato com a Melo Agronegócios no nosso whatsapp ou no telefone (32)3420-0930 na opção 5, Financeiro.